# **Configure Point-to-Point and Layer 2 Fluidity on Industrial Wireless (IW) Access Points**

## Contents

 Introduction

 Components Used

 Background Information

 Configuring Point to point link with IW9165D

 General Mode

 Wireless Radio

 Worltoring the connectivity

 Honitoring from FM Quadro

 Fluidity

 Configuring Fluidity

## Introduction

This document describes the configuration of a point-to-point link on an IW AP running in CURWB mode along with Fluidity layer 2 configuration.

#### **Components Used**

There are four different hardware:

- Cisco Catalyst IW9167
- Cisco Catalyst IW9165D
- Cisco Catalyst IW9165E

The information in this document was created from the devices in a specific lab environment. All of the devices used in this document started with a cleared (default) configuration. If your network is live, ensure that you understand the potential impact of any command.

### **Background Information**

CURWB hardware provides wireless backhaul over fixed and mobility architectures. This document describes the configuration of a point-to-point link on an Industrial Wireless Access Point (IW AP)running in CURWB mode along with Fluidity layer 2 configuration.

## **Configuring Point to point link with IW9165D**

- 1. The radios can be configured from the IoT Operations Dashboard (IoT OD) or manually from the AP web interface. In this article, we configure all radios manually.
- 2. During initial setup, it is possible that console access is required. To connect to the console, use a baud rate of 115200, if the software version is 17.12.1 or newer.
- 3. By default, all radios are in IOT-OD online mode. Issue this command to verify the status of the AP.

## Cisco-137.250.148#show iotod-iw status IOTOD IW mode: Offline Cisco-137.250.148#

Use this command to change the mode on the AP to **offline** if it is configured to communicate with IoT OD.

configure iotod-iw offline

```
Cisco-137.250.148#configure iotod-iw
offline Set up IOTOD IW mode to offline
online Set up IOTOD IW mode to online. The device can be managed from the
IOTOD IW Cloud Server (if it is connected to the Internet)
Cisco-137.250.148#configure iotod-iw
```

- 4. Once the radio is configured to be in offline mode, the Web GUI can be accessed by the default IP address 192.168.0.10.
- 5. From the GUI, configure point-to-point link with the radios from the **General Settings** > **General Mode** page.

#### **General Mode**

- Radio mode (Head End (which is connected to the Wired infrastructure) needs to be configured as mesh end and the remote end is configured as mesh point)

- IP address
- Subnet mask & Gateway

| ULTRA RELIABLE<br>WIRELESS BACKHAUL                      | Cisco URWB IW91<br>5.137.250.148 - M                                                                                                    | 65DH Configurator<br>ESH END MODE |
|----------------------------------------------------------|----------------------------------------------------------------------------------------------------|-----------------------------------|
| IOTOD IW Offline IW-MONITOR Enabled                      | Configuration contains changes. Apply these change                                                                                                    | ges? Discard Review Apply         |
| FM-QUADRO                                                | GENERAL MODE                                                                                                    |                                   |
| GENERAL SETTINGS                                         | General Mode                                                                                                    |                                   |
| - general mode<br>- wireless radio                       | Select MESH END mode if you are installing this Cisco IOT IW9165DH Series Access Point at the head end and<br>connecting this unit to a wired network (i.e. LAN). |                                   |
| - antenna alignment and stats                            |                                                                                                    | O mesh point                      |
| NETWORK CONTROL                                          | Mode:                                                                                                    | • mesh end                        |
| - advanced tools                                         |                                                                                                    | ⊖ gateway                         |
| - advanced radio settings                                |                                                                                                    |                                   |
| - static routes                                          | Radio-off:                                                                                                    |                                   |
| - allowlist / blocklist                                  | LAN Parameters                                                                                                    |                                   |
| - multicast<br>- snmp                                    |                                                                                                    | 10 100 100 0                      |
| - radius                                                 | Local IP:                                                                                                    | 10.122.136.9                      |
| - ntp                                                    | Local Netmask:                                                                                                    | 255.255.255.192                   |
| - ethernet filter                                        | Default Gateway:                                                                                                    | 10.122.136.1                      |
| - vlan settings                                          |                                                                                                    |                                   |
| - Fluidity                                               | Local Dns 1:                                                                                                    |                                   |
| - misc settings                                          | Local Dns 2:                                                                                                    |                                   |
| MANAGEMENT SETTINGS                                      |                                                                                                    |                                   |
| - remote access                                          | Reset                                                                                                    | Save                              |
| - firmware upgrade                                       |                                                                                                    |                                   |
| - status                                                 |                                                                                                    |                                   |
| - reset factory default                                  |                                                                                                    |                                   |
| - reboot                                                 |                                                                                                    |                                   |
| - logout                                                 |                                                                                                    |                                   |
|                                                          |                                                                                                    |                                   |
|                                                          |                                                                                                    |                                   |
|                                                          |                                                                                                    |                                   |
| © 2023 Cisco and/or its affiliates. All rights reserved. |                                                                                                    |                                   |

Once the parameters are configured, save the settings.

#### **Wireless Radio**

- Normally, for an IW9165, Radio 1 is configured for a point-to-point backhaul link as this is a directional internal antenna. For the use of only point-to-point applications, the second radio needs to be disabled.
- Both radios need to be configured with the same shared passphrase, frequency, and channel width.

| ULTRA RELIABLE<br>WIRELESS BACKHAUL                      | Cisco URWB IW9165DH Configurator<br>5.137.250.148 - MESH END MODE                                                                                                    |  |
|----------------------------------------------------------|----------------------------------------------------------------------------------------------------|--|
| IOTOD IW Offline                                         | WIRELESS RADIO                                                                                                    |  |
| IW-MONITOR Enabled                                       | Wireless Settings                                                                                                    |  |
| FM-QUADRO                                                | "Shared Passphrase" is an alphanumeric string or special characters excluding '[apex] "[double apex] `[backtick]<br>\$[dollar] =[equal] \[backslash] and whitespace (e.g. "mysecurecamnet") that indentifies your network. It MUST be<br>the same for all the Cisco URWB units belonging to the same network. |  |
| - general mode                                           | Shared Passphrase:                                                                                                    |  |
| - wireless radio                                         | Show paparhraps:                                                                                                    |  |
| - antenna alignment and stats                            | Snow passprirase.                                                                                                    |  |
| NETWORK CONTROL                                          | frequency.                                                                                                    |  |
| - advanced tools                                         | Radio 1 Settings                                                                                                    |  |
| ADVANCED SETTINGS                                        | Poly Find                                                                                                    |  |
| - advanced radio settings                                | Role: Fixed V                                                                                                    |  |
| - static routes                                          | Frequency (MHz): 5180 V                                                                                                    |  |
| - allowlist / blocklist                                  |                                                                                                    |  |
| - multicast                                              | Channel Width (MHz): 20 V                                                                                                    |  |
| - snmp                                                   | Radio 2 Settings                                                                                                    |  |
| - radius                                                 | radio 2 octango                                                                                                    |  |
| - ntp                                                    | Role: Disabled V                                                                                                    |  |
| - ethernet inter                                         |                                                                                                    |  |
| - vlan settings                                          |                                                                                                    |  |
| - Fluidity                                               | Reset Save                                                                                                    |  |
| - misc settings                                          |                                                                                                    |  |
| - smart license                                          |                                                                                                    |  |
| MANAGEMENT SETTINGS                                      |                                                                                                    |  |
| - remote access                                          |                                                                                                    |  |
| - firmware upgrade                                       |                                                                                                    |  |
| - status                                                 |                                                                                                    |  |
| - configuration settings                                 |                                                                                                    |  |
| - reset factory default                                  |                                                                                                    |  |
| - reboot                                                 |                                                                                                    |  |
| - logout                                                 |                                                                                                    |  |
|                                                          |                                                                                                    |  |
| © 2023 Cisco and/or its affiliates. All rights reserved. |                                                                                                    |  |

Once the page is configured, save the settings on both radios and apply the changes. This reboots the radios and the changes are then applied.

## Monitoring the connectivity

Once the radios come are back, the signal strength from the antenna alignment page can be checked. The recommended signal strength is between -45 dBm and -70 dBm.

It is important to validate that the signal strength from both ends of the point-to-point link with very close RSSI values.

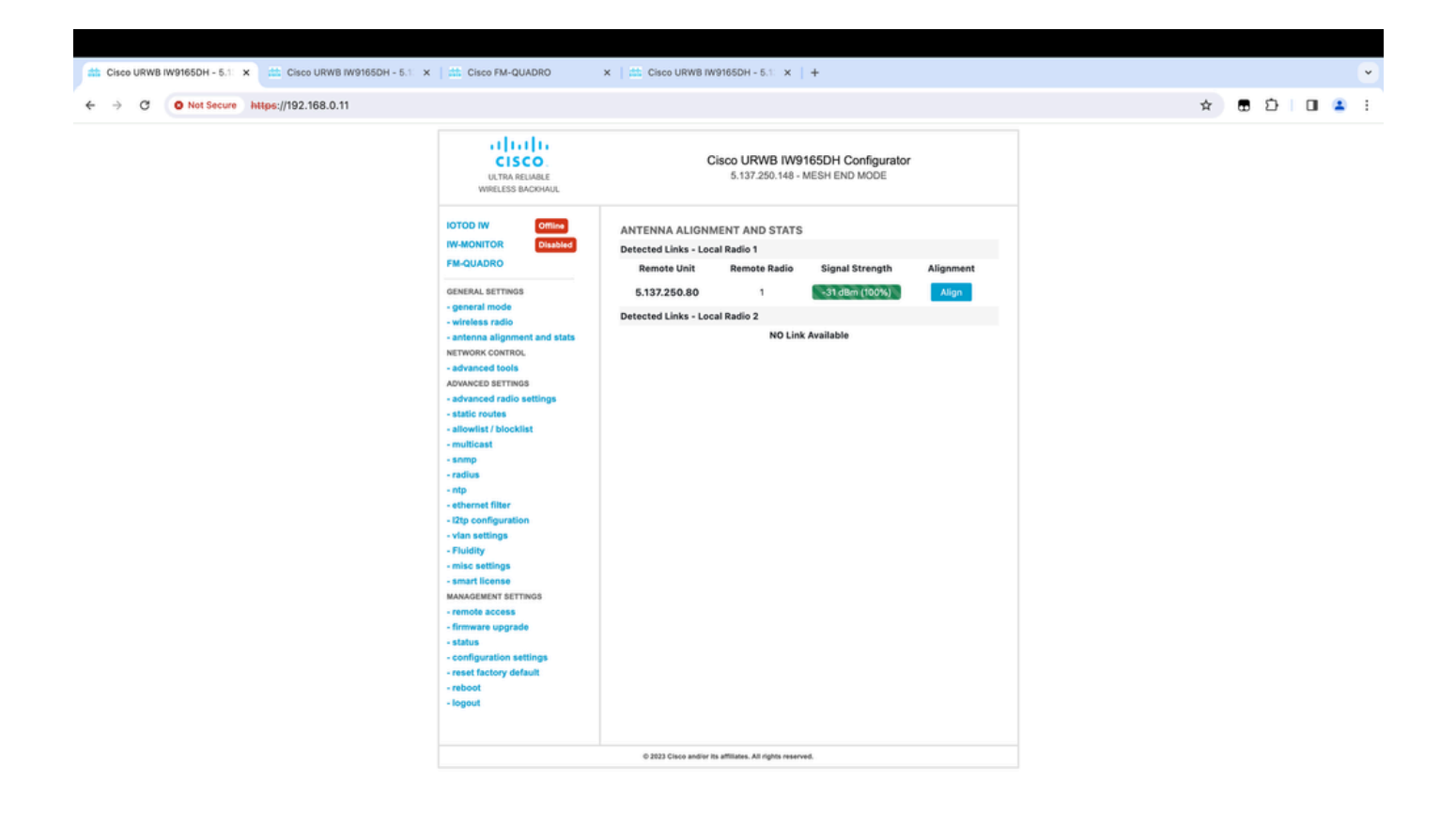

## **Monitoring from FM Quadro**

Further details of the link performance can be obtained from the FM-Quadro page. This provides real-time quality of the link including Link Error Rate (LER), Packet Error Rate (PER), RSSI, Throughput MCS, Spatial stream, Operating frequency, and so on.

| 🟥 Cisco URWB IW9165DH - 5.1 x 🟥 Cisco FM-QUADRO x                                                       | 🛗 Cisco URWB IW9165DH - 5.1 🗙   + | •         |
|----------------------------------------------------------------------------------------------------|-----------------------------------|-----------|
| ← → C O Not Secure https://192.168.0.11/fmquadro/topolog                                                | y_view 🖈                          | 8 D 0 4 1 |
| o QUADRO                                                                                                |                                   | cisco     |
|                                                                                                    | © @ @ @ @                         |           |
|                                                                                                    |                                   |           |
|                                                                                                    |                                   |           |
|                                                                                                    | ME - 192.164.0.10                 |           |
|                                                                                                    | <u>8' 5180 R2</u>                 |           |
|                                                                                                    |                                   |           |
|                                                                                                    |                                   |           |
| Aggr: Throughput 0.05 Mbps Frequency 5180 MHz (R1) 192.168.0.10 (R1) 192.168.0.11                       |                                   |           |
| UPL/NK →<br>Throughput LER RER R551 MC5  Rate<br>0.01 Mbps 0% 0% -32 dBm 9/2 SGI @80 MHz   780 Mbps     |                                   |           |
| DOWNLINK ←<br>Throuphpot LER P.E.R. R551 MC5   Rete<br>0.04 Mbps 0% 0% -31 dBm 0/0 SGI @20 MHz   0 Mbps |                                   |           |
| Channel utilization Others @ Free O                                                                     |                                   |           |

## Fluidity

The Cisco Fluidity (formerly Fluidmesh Fluidity) network architecture is based on Prodigy 2.0. This is a Multiprotocol Label Switching (MPLS)- based technology used to deliver IP-encapsulated data.

In a Cisco Ultra-Reliable Wireless Backhaul mobility network scenario, the handoff process can be assimilated to a network topology change in which an existing link is broken and a new link is created. However, industry-standard mechanisms to detect the change and reconfigure the nodes are too slow and data-intensive to provide adequate performance within a constrained real-time scenario (such as highspeed mobility). In particular, reconfiguration latency and the number of messages exchanged need to be minimized to reduce any chance of data packets being lost in the process. To mitigate the previously mentioned issues, Fluidity implements a fast handoff solution that provides very fast path reconfiguration, with latency in the order of one millisecond. The active mechanism is an extension of the network's existing control plane and is based on a specific manipulation technique concerning the node MPLS FIB tables.

The Fluidity scheme allows mobile nodes and the client devices attached to them to maintain their IP address throughout the mobility process. In addition, all nodes are part of a single layer-2 mesh network.

## **Configuring Fluidity**

Topology: Two IW9165D APs that are connected over wireless and IW9167 as a vehicle using Layer 2 Fluidity

1. Like the point-to-point link, we need to configure the General mode page. Note that the cluster of a CURWB L2 fluidity network has only one Mesh end. As in this network, there is no fiber connectivity between the two IW9165D. They are connected through a point-to-point wireless backhaul link with radio interface 1. The mesh end for this small fluidity network is the IW9165D that is physically

connected to the core network. All other radios in the cluster (including the vehicle) are then configured as a mesh point. In this topology, we have 1 mesh end and 1 mesh point that forms the point-to-point link and the IW 9167AP as a vehicle (configured as a mesh point).

2. Radio 1 is configured for a point-to-point link and Radio 2 needs to be configured for Fluidity, for both trackside and vehicle radios. For vehicle radios, only one interface is configured with fluidity but the second radio is disabled.

| ULTRA RELIABLE<br>WIRELESS BACKHAUL                      | Cisco URWB IW9165DH Configurator<br>5.137.250.148 - MESH END MODE                                                                                                    |
|----------------------------------------------------------|----------------------------------------------------------------------------------------------------|
| IOTOD IW Offline                                         | WIRELESS RADIO                                                                                                    |
| IW-MONITOR Enabled                                       | Wireless Settings                                                                                                    |
|                                                          | "Shared Passphrase" is an alphanumeric string or special characters excluding '[apex] "[double apex] `[backtick]<br>\$[dollar] =[equal] \[backslash] and whitespace (e.g. "mysecurecamnet") that indentifies your network. It MUST be the same for all the Cisco URWB units belonging to the same network. |
| - general mode                                           | Shared Passphrase:                                                                                                    |
| - wireless radio                                         | Show passabraga:                                                                                                    |
| - antenna alignment and stats                            | In order to establish a wireless connection between Cisco LIRWR units, they need to be operating on the same                                                                                                    |
| NETWORK CONTROL                                          | frequency.                                                                                                    |
| - advanced tools                                         | Radio 1 Settings                                                                                                    |
| ADVANCED SETTINGS                                        | Polo: Fixed                                                                                                    |
| - advanced radio settings                                |                                                                                                    |
| - static routes                                          | Frequency (MHz): 5180 V                                                                                                    |
| - allowlist / blocklist                                  |                                                                                                    |
| - multicast                                              | Channel Width (MHz): 20 V                                                                                                    |
| - radius                                                 | Radio 2 Settings                                                                                                    |
| - ntp                                                    |                                                                                                    |
| - ethernet filter                                        | Role: Fluidity ~                                                                                                    |
| - I2tp configuration                                     | Frequency (MHz): 5745                                                                                                    |
| - vlan settings                                          |                                                                                                    |
| - Fluidity                                               | Channel Width (MHz): 20 V                                                                                                    |
| - misc settings                                          |                                                                                                    |
| - smart license                                          |                                                                                                    |
| MANAGEMENT SETTINGS                                      | Reset Save                                                                                                    |
| - remote access                                          |                                                                                                    |
| - firmware upgrade                                       |                                                                                                    |
| - status                                                 |                                                                                                    |
| - configuration settings                                 |                                                                                                    |
| - reset factory default                                  |                                                                                                    |
| - reboot                                                 |                                                                                                    |
| - logout                                                 |                                                                                                    |
|                                                          |                                                                                                    |
| © 2023 Cisco and/or its affiliates. All rights reserved. |                                                                                                    |

3. From the Advanced Settings > Fluidity page, the trackside radios which provide coverage for the vehicles, need to be configured as Infrastructure. On the other side, the vehicle radio (IW 9167) needs to be configured as a vehicle.

| ULTRA RELIABLE<br>WIRELESS BACKHAUL                                                                                                    | C                                                                                                    | 5.137.250.148 - MESH END MODE                                                                                                    |
|----------------------------------------------------------------------------------------------------|----------------------------------------------------------------------------------------------------|----------------------------------------------------------------------------------------------------|
| IOTOD IW Offline                                                                                                    | FLUIDITY                                                                                                    |                                                                                                    |
| IW-MONITOR Enabled                                                                                                    |                                                                                                    | Fluidity Settings                                                                                                    |
| FM-QUADRO<br>GENERAL SETTINGS<br>- general mode<br>- wireless radio<br>- antenna alignment and stats<br>NETWORK CONTROL<br>- advanced tools                                                                                                    | The unit can operate in 3 modes: Infrastructure, Infrastructure (wireless relay), Vehicle.<br>The unit must be set as Infrastructure when it acts as the entry point of the infrastructure for the mobile vehicles<br>and it is connected to a wired network (backbone) which possibly includes other Infrastructure nodes. The unit<br>must be set as Infrastructure (wireless relay) ONLY when it is used as a wireless relay agent to other<br>Infrastructure units. In this operating mode, the unit MUST NOT be connected to the wired network backbone as<br>it will use the wireless connection to relay the data coming form the mobile units.<br>The unit must be set as Vehicle when it is mobile. Vehicle ID must be set ONLY when the unit is configured as<br>Vehicle. Specifically, Vehicle ID must be a unique among all the mobile units installed on the same vehicle. Unit<br>installed on different vehicles must use different Vehicle IDs.<br>The Network Type filed must be set according to the general network architecture. Choose Flat if the mesh and<br>the infrastructure networks belong to a single layer-2 broadcast domain. Use Multiple Subnets if they are<br>organized as different layer-3 routing domains. |                                                                                                    |
| ADVANCED SETTINGS                                                                                                    | Unit Role:                                                                                                    | Infrastructure V                                                                                                    |
| - advanced radio settings                                                                                                    |                                                                                                    |                                                                                                    |
| - static routes                                                                                                    | Network Type:                                                                                                    | Flat V                                                                                                    |
| <ul> <li>allowlist / blocklist</li> <li>multicast</li> <li>snmp</li> <li>radius</li> <li>ntp</li> <li>ethernet filter</li> <li>l2tp configuration</li> <li>vlan settings</li> <li>Fluidity</li> <li>misc settings</li> <li>smart license</li> <li>MANAGEMENT SETTINGS</li> <li>remote access</li> <li>firmware upgrade</li> <li>status</li> </ul> | environment. Please do not<br>doing.<br>The Handoff Logic controls<br>to. In Normal mode, the poi<br>radio prefers the point whic<br>Handoff Logic:                                                                                                    | In the algorithm to infect the performance of the system depending on the specific alter this settings unless you have read the manual first and you know what you are the algorithm used by a mobile radio to select the best infrastructure point to connect in provides the best balance between signal strength and amount of traffic carried.           Standard         Image: Standard         Image: Standard         I |
| - configuration settings                                                                                                    |                                                                                                    |                                                                                                    |
| - reset factory default                                                                                                    |                                                                                                    |                                                                                                    |
| - reboot                                                                                                    |                                                                                                    |                                                                                                    |
| - logout                                                                                                    |                                                                                                    |                                                                                                    |
| © 2023 Cisco and/or its affiliates. All rights reserved.                                                                                                    |                                                                                                    |                                                                                                    |

| ULTRA RELIABLE<br>WIRELESS BACKHAUL                                                                                                    | Cisco URWB IW9167EH Configurator<br>5.246.2.120 - MESH POINT MODE                                                                                                    |  |
|----------------------------------------------------------------------------------------------------|----------------------------------------------------------------------------------------------------|--|
| IOTOD IW Offline                                                                                                    | FLUIDITY                                                                                                    |  |
| IW-MONITOR Enabled                                                                                                    | Fluidity Settings                                                                                                    |  |
| GENERAL SETTINGS<br>- general mode<br>- wireless radio<br>- antenna alignment and stats<br>NETWORK CONTROL<br>- advanced tools<br>ADVANCED SETTINGS                                                                                                    | The unit can operate in 3 modes: Infrastructure, Infrastructure (wireless relay), Vehicle.<br>The unit must be set as Infrastructure when it acts as the entry point of the infrastructure for the mobile vehicles<br>and it is connected to a wired network (backbone) which possibly includes other Infrastructure nodes. The unit<br>must be set as Infrastructure (wireless relay) ONLY when it is used as a wireless relay agent to other<br>Infrastructure units. In this operating mode, the unit MUST NOT be connected to the wired network backbone as<br>it will use the wireless connection to relay the data coming form the mobile units.<br>The unit must be set as Vehicle When it is mobile. Vehicle ID must be set ONLY when the unit is configured as<br>Vehicle. Specifically, Vehicle ID must be a unique among all the mobile units installed on the same vehicle. Unit<br>installed on different vehicles must use different Vehicle IDs.<br>The Network Type filed must be set according to the general network architecture. Choose Flat if the mesh and<br>the infrastructure networks belong to a single layer-2 broadcast domain. Use Multiple Subnets if they are<br>organized as different layer-3 routing domains. |  |
| - advanced radio settings                                                                                                    | Unit Role: Vehicle V                                                                                                    |  |
| - static routes<br>- allowlist / blocklist                                                                                                    | Automatic Vehicle ID: Z Enable                                                                                                    |  |
| - snmp                                                                                                    | Network Type: Flat                                                                                                    |  |
| <ul> <li>ntp</li> <li>ethernet filter</li> <li>l2tp configuration</li> <li>vlan settings</li> <li>Fluidity</li> <li>misc settings</li> <li>MANAGEMENT SETTINGS</li> <li>remote access</li> <li>firmware upgrade</li> <li>status</li> <li>configuration settings</li> <li>reset factory default</li> <li>reboot</li> <li>logout</li> </ul> | The landom attraction of alter this settings unless you have read the manual first and you know what you are<br>doing.<br>The Handoff Logic controls the algorithm used by a mobile radio to select the best infrastructure point to connect<br>adjoint providing the strongest signal is selected. In Load Balancing mode, the mobile<br>radio prefers the point which provides the best balance between signal strength and amount of traffic carried.<br>Handoff Logic: Standard<br>Reset Save                                                                                                    |  |
| © 2023 Cisco and/or its affiliates. All rights reserved.                                                                                                    |                                                                                                    |  |
|                                                                                                    |                                                                                                    |  |

- 4. If using 2x2 MIMO, select the antenna number as ab-antenna.
- For the IW 9167, if using 2x2 MIMO and are using interface 1, use antenna ports 3 & 4. If configured for interface 2, use antenna ports 5 & 6.

| ULTRA RELIABLE<br>WIRELESS BACKHAUL                                     | Cisco URWB IW9167EH Configurator<br>5.246.2.120 - MESH POINT MODE                                                                                                    |
|-------------------------------------------------------------------------|----------------------------------------------------------------------------------------------------|
| IOTOD IW Offline                                                        | ADVANCED RADIO SETTINGS                                                                                                    |
| IW-MONITOR Enabled                                                      | Radio 1                                                                                                    |
| GENERAL SETTINGS                                                        | FluidMAX Management                                                                                                    |
| - general mode<br>- wireless radio<br>- antenna alignment and stats     | Force the FluidMAX operating mode of this unit. If the operating mode is Primary/Secondary a FluidMAX Cluster ID can be set. If the FluidMAX Autoscan is enabled, the Secondary units will scan the frequencies to associate with the Primary with the same Cluster ID. In this case, the frequency selection on the Secondarys will be disabled.      |
| - advanced tools                                                        | Radio Mode: OFF                                                                                                    |
| ADVANCED SETTINGS                                                       | Max TX Power                                                                                                    |
| - advanced radio settings<br>- static routes<br>- allowlist / blocklist | Select the max power level that the radio shall use to transmit (power level 1 sets the highest transmit power). The Cisco URWB TPC (Transmit Power Control) will automatically select the optimum transmission power according to the channel condition while not exceeding the MAX TX Power parameter. Note: in Europe TPC is automatically enabled. |
| - snmp                                                                  | Select TX Max Power: 1                                                                                                    |
| - radius                                                                |                                                                                                    |
| - ethernet filter                                                       | Antenna Configuration                                                                                                    |
| - I2tp configuration                                                    | Select radio 1 antenna gain and antenna number.                                                                                                    |
| - vlan settings<br>- Fluidity                                           | Select Antenna Gain: UNSELECTED V                                                                                                    |
| MANAGEMENT SETTINGS                                                     | Antenna number: ab-antenna V                                                                                                    |
| - remote access                                                         | Data Packet Encryption                                                                                                    |
| - tirmware upgrade<br>- status                                          | Enable AES to cypher all wireless traffic. This setting must be the same on all the Cisco URWB units.                                                                                                    |
| - configuration settings                                                |                                                                                                    |
| - reset factory default                                                 | Enable AES: Disabled                                                                                                    |
| - reboot<br>- logout                                                    | Maximum link length                                                                                                    |
|                                                                         | Insert the length of the longest link in the net, or let the system select an optimal value.                                                                                                    |
|                                                                         | Distance: 3                                                                                                    |
|                                                                         |                                                                                                    |
|                                                                         | © 2023 Cisco and/or its affiliates. All rights reserved.                                                                                                    |

5. After configuring every setting, save the configuration, and at the end, apply the changes. APs reboot and, once the radios are back online, we are able to check RSSI from the Antenna alignment page and monitor the live connectivity from the FM-Quadro page.

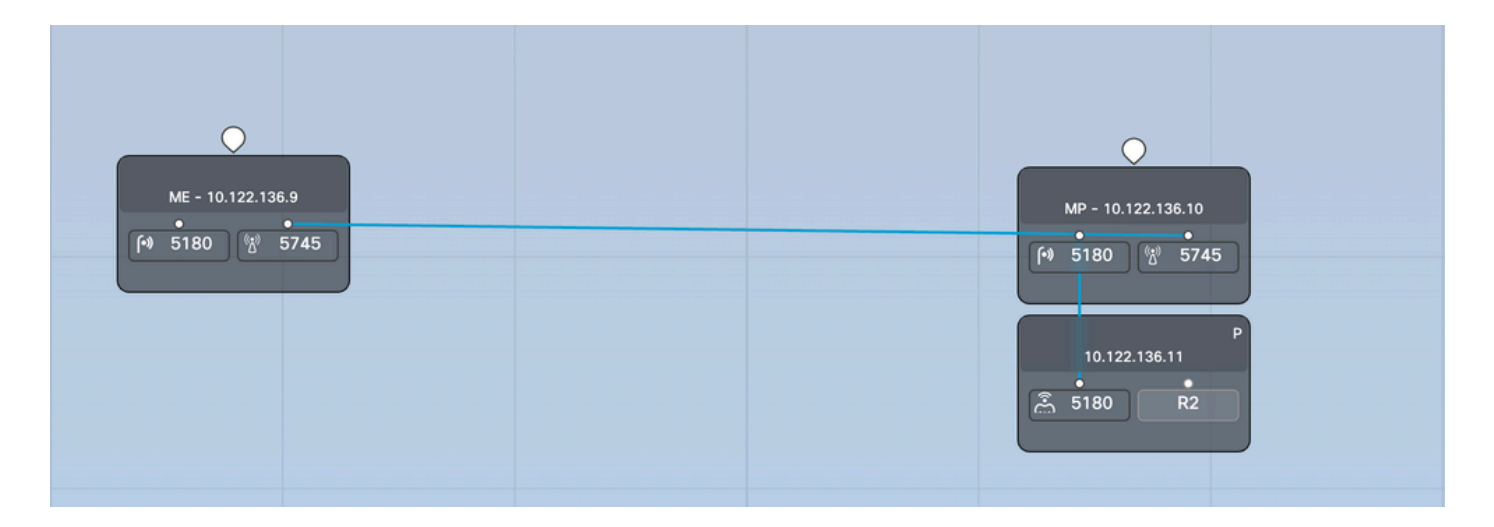

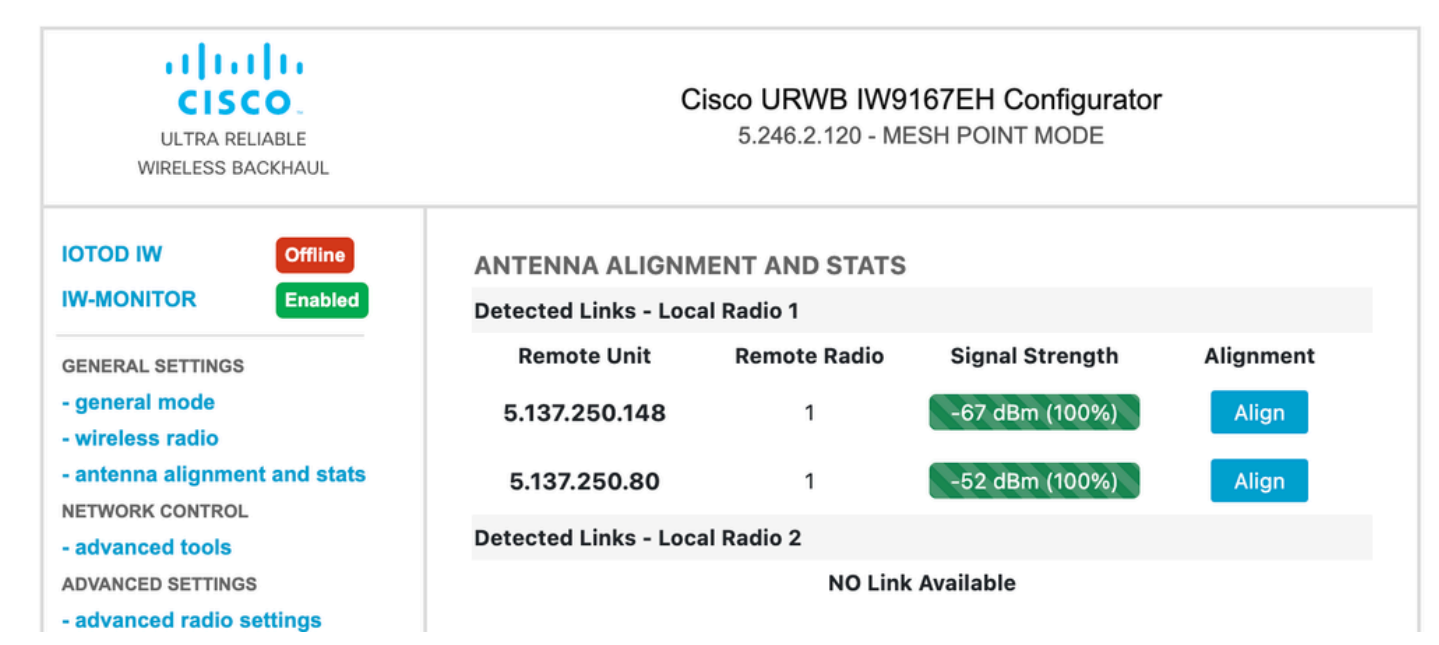